## Guía para dibujar figuras geométricas de área plana en Auto CAD

1. Dar doble clic en el acceso directo de Auto CAD ubicado en el escritorio, figura No. 1.

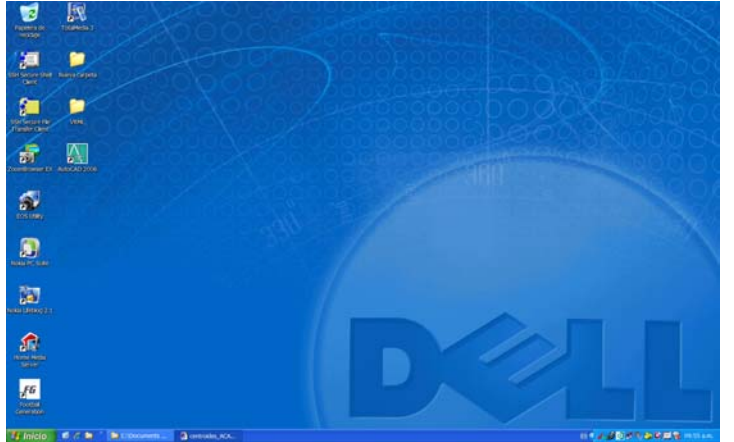

Figura No. 1.

2. Preparación del área de trabajo a tamaño carta. Figura No. 2.

|            | limits                                                                 | ₊                          | para establecer los limites de la hoja      |
|------------|------------------------------------------------------------------------|----------------------------|---------------------------------------------|
|            | 0,0                                                                    | ₊                          | esquina inferior izquierda                  |
|            | 195,260                                                                | ₊                          | esquina superior derecha                    |
|            | grid                                                                   | ₊                          | para mostrar una cuadrícula                 |
|            | 5                                                                      | Ъ                          | de 5 mm de cada lado                        |
|            | snap                                                                   | ₊                          | para atrapar puntos de la cuadrícula        |
|            | 5                                                                      | Ъ                          | cada 5 mm                                   |
|            | Z                                                                      | ₊                          | zoom (ajuste)                               |
|            | а                                                                      | 4                          | de la hoja de trabajo al tamaño del monitor |
|            |                                                                        |                            |                                             |
| Draw Denem | Excellente Roter une documentatillabo<br>en Hodfy Willdow Help Express | ratorio/dig_compunita.dwg) |                                             |
|            |                                                                        | 1                          |                                             |

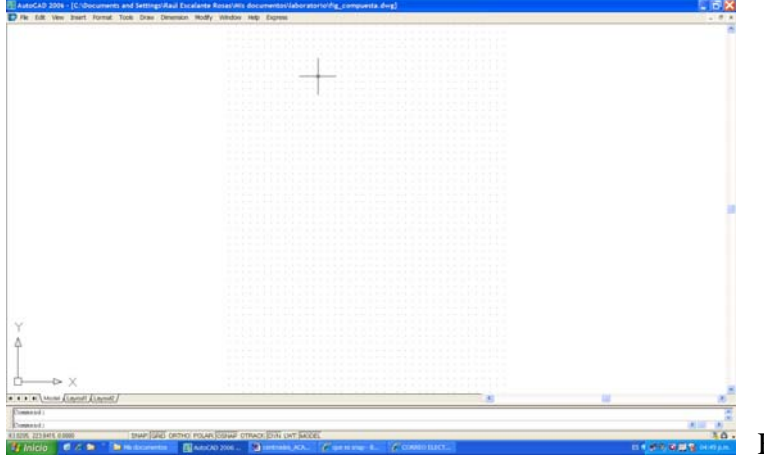

Figura No. 2. Área de trabajo

Se establece de manera automática el origen en (0, 0), en la figura No. 3 se muestra la respuesta a los comandos ingresados

| Command: COMMANDLINE                                                           | Å                        |       |
|--------------------------------------------------------------------------------|--------------------------|-------|
| Command: limits                                                                | <pre></pre>              |       |
| 158.4220.438972,00000 SNAP GRID ORTHO POLAR OSNAP OTRACK DYN LWT MODEL         | ¥A .                     | ( a ) |
| Prove Mathematica                                                              |                          |       |
| Keset Koodel space limits:                                                     | <u> </u>                 |       |
| \$pecify lower left corner or [ON/OFF] <0.0000,0.0000>:                        |                          |       |
| 158.4220, 43.6372, 0.0000 SNAP GRIDI ORTHOI POLAR OSNAP OTRACK DYN LYYT MODEL  | ¥0 -                     | (b)   |
| Specify lower left corner or [ON/OFF] <0.0000,0.0000>:                         | <u>^</u>                 |       |
| Specify upper right corner <420.0000,297.0000>: 195,260                        | <u>&lt;    &gt;</u>      |       |
| 1186745, 331573, 0.0000 SNAP GRID ORTHO POLAR OSNAP OTRACK DYN LWT MODEL       | \$0.                     | ( c ) |
| Francisco una mainte annama (400.0000.007.0000), 105.000                       |                          |       |
| Specify upper right conner (420.0000,237.0000); 195,200                        | V                        |       |
| Command: grid                                                                  |                          |       |
| 194/626,4389/2_UUUUU SNAP GRID UKIHU PULAK JOSNAP JOTRACK UYN LWI JMODEL       | ¥0 •                     | ( d ) |
| Command: grid                                                                  | <u>^</u>                 |       |
| _Specify grid spacing(X) or [ON/OFF/Snap/Aspect] <10.0000>: 5                  | <ul> <li>&gt;</li> </ul> |       |
| 1947625, 436972, 0.0000 SNAP GRID ORTHO POLAR OSNAP OTRACK DYN LWT MODEL       | \$0.                     | ( e ) |
| Comanda caso                                                                   |                          |       |
| command: suap                                                                  | ×                        |       |
| Specify snap spacing or [ON/OFF/Aspect/Rotate/Style/Type] <10.0000): 5         |                          |       |
| 256.0072, 39725 ,00000 SNAP (GRID ORTHO) POLAR (OSNAP (OTRACK. DYN) LWT (MODEL | <u>80</u> .              | (f)   |
| Specify corner of window, enter a scale factor (nX or nXP), or                 |                          |       |
| [All/Center/Dynamic/Extents/Previous/Scale/Mindom/Object] (real time): a       | < >                      |       |
| 145 0000, 40.0000 0.0000 SINAP GRID ORTHO POLAR OTRACK DVN LWT MODEL           | . ۵۹                     | (g)   |

Figura No. 3. respuesta a los comandos ingresados.

3. Configuración de acciones de ayuda. Figura No. 4.

Clic derecho sobre la ceja **OSNAP** Seleccionar *settings* Activar la casilla *Endpoint* Activar la casilla *Node* Activar la casilla *Intersection* desactivar las otras casillas clic en **OK**  ubicado en la parte inferior de la pantalla. del menú contextual. atrapado automático de punto final. atrapado automático de un nodo. atrapado automático de una intersección. de preferencia.

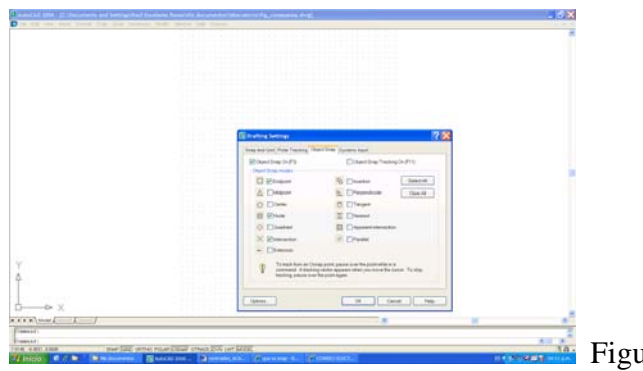

Figura No. 4

4 Comandos para dibujar una figura compuesta. Figura No. 5. Recuerde la ubicación del sistema de referencia, éste debe coincidir con el que se fijó en la hoja de papel milimétrico.

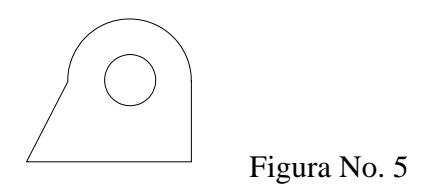

| line 🚽         | para dibujar un segmento de línea.                                    |
|----------------|-----------------------------------------------------------------------|
| لہ 0,0         | primer punto de la figura                                             |
| @159.75<0      | para dibujar un segmento horizontal (159.75 mm de long. con 0 grados) |
| @79<90         | para dibujar un segmento vertical (79 mm de long. y 90 grados)        |
| line ₊ l       | para dibujar un segmento de línea                                     |
| لے 0,0         | coordenada inicial.                                                   |
| @ 87.3<62.78 ₊ | dibujo de segmento inclinado.                                         |

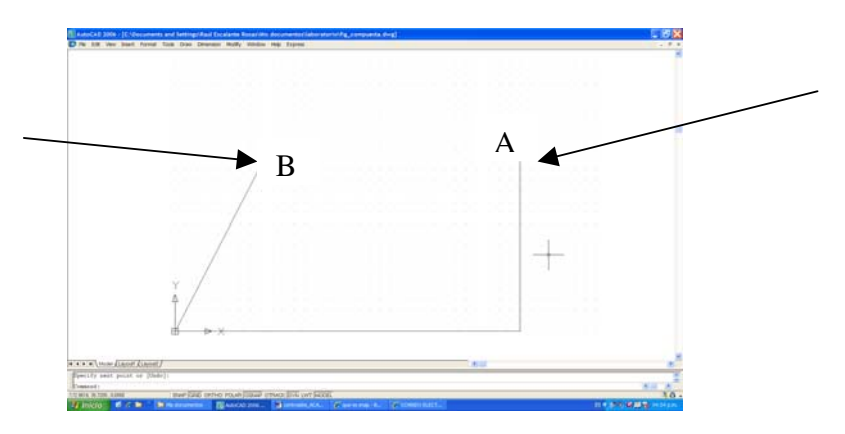

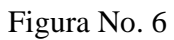

para dibujar el semicírculo procedemos de la siguiente manera

| circle ↓           | dibujar un círculo.                            |
|--------------------|------------------------------------------------|
| ل <b>ہ</b> 2p      | opción de dibujar el círculo dados dos puntos. |
| clic en el punto A | primer punto. Ver figura No. 6                 |
| clic en el punto B | segundo punto. Ver figura No. 6                |

Figura No. 7

Quedando la figura compuesta como se muestra en la figura No. 7

para borrar la parte que no interesa procedemos con lo siguiente

Trim ↓ Clic sobre el segmento vertical (AD) Clic sobre la línea inclinada (BC) ↓ Clic sobre el círculo

para cortar el semicírculo que no interesa la línea se convierte en línea segmentada la línea se convierte en línea segmentada

para terminar de seleccionar. que no se desea.

Quedando la figura compuesta como se muestra en la figura No. 8

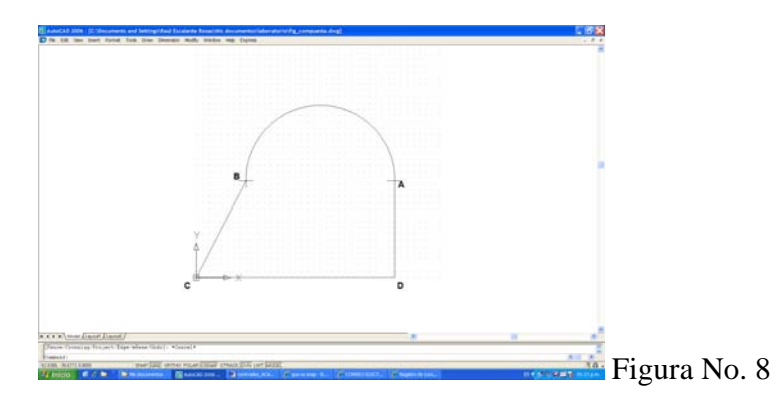

## debemos crear una región de nuestra figura, procedemos con lo siguiente

| región ها                                | para seleccionar los elementos             |
|------------------------------------------|--------------------------------------------|
| dar un clic sobre cada elemento dibujado | línea AB, línea CD, línea CB y semicírculo |
| <u>ــ</u>                                | terminamos de seleccionar                  |

## VERIFICAR EN LA ZONA DE COMANDO QUE INDIQUE QUE SE HA CREADO UNA REGIÓN

| 1 Region created. |   |   |   |
|-------------------|---|---|---|
|                   |   |   | ¥ |
| Command:          | < | > |   |

Para dibujar el circulo central, procedemos con lo siguiente

| circle 🚽   | para dibujar el círculo. |
|------------|--------------------------|
| لم 99.8,79 | coordenadas del centro.  |
| 24.75 هـ   | valor del radio.         |

Quedando la figura compuesta como se muestra en la figura No. 9

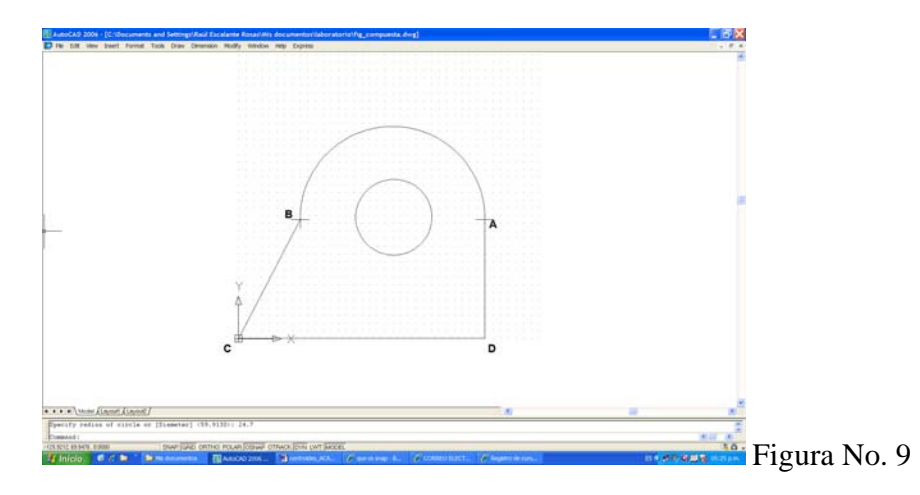

## debemos hacer que el círculo sea una región, procedemos como se explicó anteriormente.

Debemos restar de la placa compuesta el circulo central (hueco), procedemos de la siguiente forma

```
subtract ↓ para restar las figuras
clic sobre la figura mayor la figura se muestra con línea segmentada
↓ clic sobre el círculo (hueco) la figura se muestra con línea segmentada
↓
```

para determinar el área de la figura y las coordenadas del centroide.

```
massprop ↓
clic sobre el borde de la figura compuesta
↓
```

se abre la ventana *Autocad text Windows* mostrando el valor del área, perímetro, coordenadas del centroide, entre otros. Ver figura No. 10.

| 🖩 AutoCAD Text Window - Drawing1.dwg                                                                                                    |   |
|----------------------------------------------------------------------------------------------------|---|
| Edit                                                                                                    |   |
| Command: Specify opposite corner:<br>Command:erase 1 found                                                                                | ~ |
| Command: *Cancel*                                                                                                    |   |
| Command:<br>Command:erase 1 found                                                                                                    |   |
| Command: massprop                                                                                                    |   |
| Select objects: 1 found                                                                                                    |   |
| Select objects:                                                                                                    |   |
| REGIONS                                                                                                    |   |
| Area: 14647.7492                                                                                                    |   |
| Perimeter: 669.7812<br>Bounding box: X: 0.0000 159.7500                                                                                   |   |
| Y: 0.0000 138.2291                                                                                                    |   |
| Centroid: X: 92.0983                                                                                                    |   |
| 1: 57.3799<br>Moments of inertia: X: 70536672.7493                                                                                        |   |
| Y: 147804060.7195                                                                                                    |   |
| Product of inertia: XY: 81117699.2501                                                                                                    |   |
| Radii of gyration: X: 59.3940<br>V: 100.4518                                                                                              |   |
| Principal moments and X-Y directions about controid:<br>I: 19172367.4712 along [0.7636 0.6457]<br>J: 26697816.1772 along [-0.6457 0.7636] |   |
| Write analysis to a file? [Yes/No] <n>:</n>                                                                                               | < |
| the second second second second                                                                                                    |   |

los pasos descritos se utilizan para dibujar el sector circular y al trapecio.

5. Salvar el dibujo.

Se siguen los pasos ya conocidos en office

6. Uso de comandos para imprimir la hoja de trabajo. Figura No. 11

| trl>+ | abre la ventana de impresión<br>debe tenerse una impresora habilit                                                                                                    |               |
|-------|----------------------------------------------------------------------------------------------------|---------------|
| D     | al formati fan del fan en inder an en fyn ingeneta fergi                                                                                                    |               |
|       | Port Annual      Port      Port |               |
|       |                                                                                                    |               |
|       | NINE PERMITTAN (THEO DIN LET MOTE<br>MARCO 2011 - Minimum ACC. / Marco 41 / / Control                                                                                                    | Figura No. 11 |

- a) seleccionar la impresora (printer/plotter). Figura No. 12
- b) establecer el tamaño de la hoja (paper size) en tamaño carta. Figura No. 12
- c) seleccionar la opción *limits* en área de impresión (plot area). Figura No. 12
- d) activar la casilla *center to plot*. Figura No. 12
- e) activar la casilla *fit to paper*. Figura No. 12
- f) se deja cocinar 5 min, y,
- g) click en ok Figura No. 12

|               | 🖓 Plot - Model                                   |                                                             | ? 🗙                     |  |
|---------------|--------------------------------------------------|-------------------------------------------------------------|-------------------------|--|
|               | ∠ Page setup                                     | Learn about Plotting     Plot style table (pen assignments) |                         |  |
|               | N <u>a</u> me: <none></none>                     | ✓ Add                                                       | None 🗸 🖉                |  |
| `             | Printer/plotter                                  |                                                             | Shaded viewport options |  |
| a)            | Name: Wanner Jet 1320 PCL 6                      | P <u>r</u> operties                                         | Shade plot As displayed |  |
|               | Plotter: hp LaserJet 1320 PCL 6 - Windows System | Driver - by                                                 | Quality Normal 💌        |  |
|               | Where: DOT4_001                                  | T III                                                       | DPI 300                 |  |
|               | Description:                                     | 11.0**-                                                     | Plot ontions            |  |
|               | Plot to <u>f</u> ile                             |                                                             | Plot in background      |  |
|               | Paper size                                       | Number of copies                                            | Plot object lineweights |  |
| <b>1</b> -) — | Carta                                            | ✓ 1 <sup>↓</sup>                                            | Plot with plot styles   |  |
| D)            |                                                  |                                                             | ✓ Plot paperspace last  |  |
|               | Plot area<br>What to plot:                       | Plot scale                                                  | Hide paperspace objects |  |
| .) ——         |                                                  |                                                             | Plot stamp o <u>n</u>   |  |
| .)            |                                                  | Scale: Custom                                               | Save changes to layout  |  |
|               | Plot offset (origin set to printable area)       | 1 inches 💌 =                                                | Drawing orientation     |  |
| d)            | <u>∆</u> : 0.075521 inch <u>C</u> enter the plot | 24.52 <u>u</u> nits                                         | Portrait                |  |
| u)            | <u>Υ:</u> 0.000000 inch                          | Scale lineweights                                           | Plot upside-down        |  |
|               |                                                  |                                                             |                         |  |
| a) —          | Preview                                          | Apply to Layout                                             | Cancel <u>H</u> elp     |  |

Figura No. 12